## **INBOUND MENU**

Screenshot

.

D/O 発行

## К е-кмтс Ongoing Unsolved Task My Request Ongoing Inquiry O Export Import ○ My Shipments ⑦ ● All Shipments ⑦ Enter B/L No. B/LNo Search Select Arrival Date Total : 1 Search within results **B/L No** Document Container Departure 3 B/L No Actual Arrival (ETA) Container Arrival Terminal Inspection Closing Info (Status) Consignee (ETD) A/N ETB Freight D/OPORT KLANG KANAZAWA, JP STAR CHALLEN. × 1 $\checkmark$ 40HC\*1 Gokuden Pier N × Application MAY 14 02H (+1... JUN 01 18H (+59) 22065 B/L registe Unsettled Request 進行中の業務を選択(重複選択可能)し、必要な要請をクリックしてください。(1 unit selected) Settlement D/O Printing 4 D/O issue request 🔎 B/L COPY ( Invoice 🖓 A/N (□ Freetime Approval History 💷 DEM/DET/FREETIME @ K C·KMTC Settlement/Issue New Booking Settlement/Issue DEM/DET/Freetime Non-Freight Invoice Issue (5) Expor Import B/LNo. $\sim$ Search My Shipments ? All Shipments (?) Total:1 Booking No., B/L No. Download Excel Arrival Select B/L No. Customer Name POI POD Vessel/Voyage No. Container Kind Status **BUSAN, KR** YOKOHAMA, JP BAL STAR / 2317E 20GP\*1 Request (Application Available) Freight (7)

Invoice issue/print

Freetime

B/L COPY

D/O Request

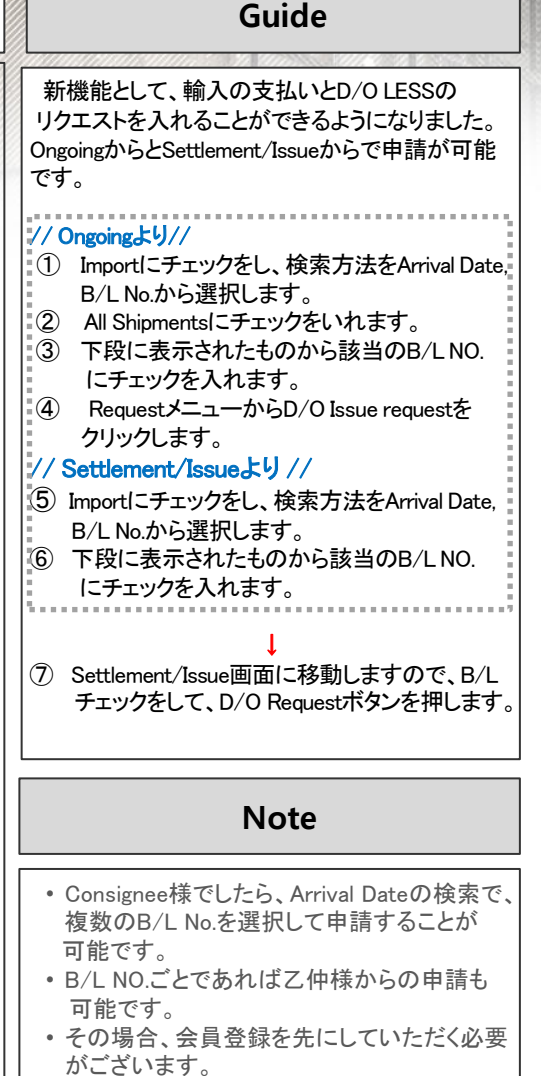

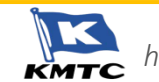

## **INBOUND MENU**

ų

| Screenshot                                                                                                    | D/O 発行                                                                                                    |                               |                  |                               | Guide                                                                                                    |  |
|----------------------------------------------------------------------------------------------------|----------------------------------------------------------------------------------------------------|-------------------------------|------------------|-------------------------------|----------------------------------------------------------------------------------------------------|--|
| <b>К</b> е-кмтс                                                                                                    | New Booking Sche                                                                                                    | dule Ongoing Freight          | Settlement/Issue | Cargo Tracking                | DO Requestの画面に入ります。                                                                                                    |  |
| Do Request                                                                                                    |                                                                                                    | ALL AL TH                     |                  | ×                             | ① Attach/Check Fileをクリックします。                                                                                                    |  |
| D/O Requester                                                                                                    | 1                                                                                                    | Attach File                   |                  | /#######                      | ② 追加ボタンから振込明細とA/Nを添付し<br>Saveボタンを押します。                                                                                                    |  |
| Bank Slip & A/N<br>Applicant                                                                                                    | Attach/Check File                                                                                                    |                               |                  |                               | 3銀行入金情報欄の選択、記載をしてIssueボタン                                                                                                    |  |
| Contact Number                                                                                                    |                                                                                                    | 2                             | L.               | Ŧ                             | を押して申請元 ] です。<br>                                                                                                    |  |
| B/L NO.<br>Request<br>Details(Optional)                                                                                                    | 前回の相殺分(前回のB/L NO.の記入。     0.0.0     0.0.0     0.0.0     0.0.0     0.0.0     0.0.0     0.0.0     0.0.0     0.0.0     0.0.0     0.0.0     0.0.0     0.0.0     0.0.0     0.0.0     0.0.0     0.0.0     0.0.0     0.0.0     0.0.0     0.0.0     0.0.0     0.0.0     0.0.0     0.0.0     0.0.0     0.0.0     0.0.0     0.0.0     0.0.0     0.0.0     0.0.0     0.0.0     0.0.0     0.0.0     0.0.0     0.0.0     0.0.0     0.0.0     0.0.0     0.0.0     0.0.0     0.0.0     0.0.0     0.0.0     0.0.0     0.0.0     0.0.0     0.0.0     0.0.0     0.0.0     0.0.0     0.0.0     0.0.0     0.0.0     0.0.0     0.0.0     0.0.0     0.0.0     0.0.0     0.0.0     0.0.0     0.0.0     0.0.0     0.0.0     0.0.0     0.0.0     0.0.0     0.0.0     0.0.0     0.0.0     0.0.0     0.0.0     0.0.0     0.0.0     0.0.0     0.0.0     0.0.0     0.0.0     0.0.0     0.0.0     0.0.0     0.0.0     0.0.0     0.0.0     0.0.0     0.0.0     0.0.0     0.0.0     0.0.0     0.0.0     0.0.0     0.0.0     0.0.0     0.0.0     0.0.0     0.0.0     0.0.0     0.0.0     0.0.0     0.0.0     0.0.0     0.0.0     0.0.0     0.0.0     < |                               |                  |                               | 申請状況は、OngoingのMy Requestから<br>ご確認いただけます。<br>Profile作成時にApplication for Auto<br>Notification Serviceで D/O Issueにチェックを<br>していただけわげ、承認時に自動お知らせ |  |
| Choose a Payment Method                                                                                                    |                                                                                                    |                               |                  |                               | メールが届きます。                                                                                                    |  |
| 銀行入金情報                                                                                                    |                                                                                                    |                               |                  | +                             |                                                                                                    |  |
| 口座情報お                                                                                                    | 難び下さい。 ~ お難び下さ                                                                                                    | iv. ~                         | お選び下さい。          | ~                             |                                                                                                    |  |
| 振込人口座名                                                                                                    | Amount                                                                                                    | ž                             | 关金日 year/mon     | th/day 🛅                      | Note                                                                                                    |  |
| 3 Issue Cancel                                                                                                    |                                                                                                    |                               |                  |                               | <ul> <li>・送金日は白枠をクリックしますとカレンダー</li> </ul>                                                                                                   |  |
| Ongoing                                                                                                    |                                                                                                    |                               |                  |                               | が表示されますので、日にちをクリックして                                                                                                    |  |
| Ongoing         Unsolved Task         My Request           Request Date         V         2023.11.01         2023.11.08         Image: My Shipments Image: One of the state of the state of |                                                                                                    |                               |                  |                               | <ul> <li>・弊社の承認は社内処理の進捗となりますので、実際の完了はターミナルやNACCS上での確認をお願いします。</li> <li>・ Ongoingで Status が Pending Reject等の</li> </ul>                      |  |
| Total:1     Departure     Select     V     Treatment Stat     Download Excel                                                                                                    |                                                                                                    |                               |                  |                               |                                                                                                    |  |
| Request Date Reques                                                                                                    | t BKG/ B.L No. Dep                                                                                                    | arture Arrival ETA Requ<br>TD | est Status Pro   | eessing Date PIC<br>stimated) | 場合にカーソルをかざすと理由が確認できます。                                                                                                    |  |
| 2023.11.08 13:06 D/O issu                                                                                                    | e : BUS                                                                                                    | an, kr yokohama, jp           | Requested        |                               |                                                                                                    |  |

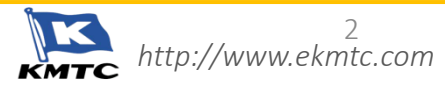

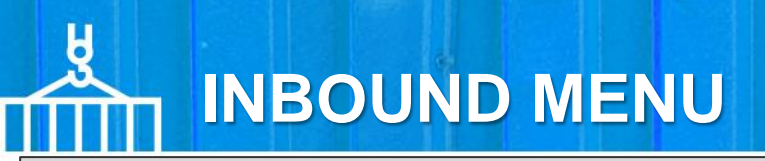

Q&A

Q1. 合算で複数件の振込をされる場合はどうすればいいですか?

- A1. 銀行入金情報の Amount 欄は、申請する B/L NO.の金額を記入願います。 そして、Request 欄に合算分の申請以外の B/L NO.を記入願います。 \*\*申請された B/L NO に対して、D/O LESS 処理を行います。
- Q2. D/O Menuから発行処理が完了されているのに、Sea-Naccs上で確認ができないのは なぜですか?
- A2.1日4回、8時半 / 11時 / 14時 / 17時にDORを送信しています。お急ぎの場合は、 お問い合わせください。

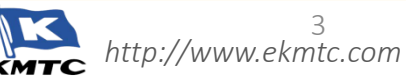